# 指定様式使用説明書目次 (内訳明細書、請求書、納品・検収書作成用)

| ページ | 名 称                  | 内 容                                                              |
|-----|----------------------|------------------------------------------------------------------|
| 1   | 説明書                  | 【契約時】、【請求時】の提出様式、提出部数、注意事項、提出期限の内訳                               |
| 2   | 基本入力画面               | 契約時、請求時の様式に印字される必須項目の入力画面                                        |
| 3   | 内訳明細書作成作業選択          | 新規契約、変更契約、保存作業継続・内容確認の各段階における、内訳明細書作<br>成作業開始の選択画面               |
| 4   | 請求明細書作成作業選択          | 第1回目の出来高請求、第2回目以降の出来高請求、保存作業継続・内容確認の<br>各段階における、請求明細書作成作業開始の選択画面 |
| 5   | 内訳明細書入力画面            | 新規契約、変更契約、保存作業継続・内容確認の各段階における内訳明細書の<br>入力画面                      |
| 5-1 | 内訳明細書                | 5ページで入力した印刷イメージ                                                  |
| 6   | 請求明細書入力·印刷画面         | 第1回目の出来高請求、第2回目以降の出来高請求、保存作業継続・内容確認の<br>各段階における請求明細書の入力画面        |
| 6-1 | 請求明細書                | 6ページで入力した印刷イメージ                                                  |
| 7   | 請求書表紙、納品·検収書 入力·印刷画面 | 請求明細書が完了し、請求書表紙、納品・検収書を作成する場合の入力画面                               |
| 7–1 | 請求書表紙                |                                                                  |
| 7–2 | 納品·検収書               |                                                                  |

# P 1

## 基本入力画面へ戻る 内容確認が完了したら、ここをクリックし 基本入力画面へ戻ってください。

### 【契約時】

| 提出様式 | 内訳明細書(取極め用)                                             |
|------|---------------------------------------------------------|
| 提出部数 | 2部提出してください。                                             |
| 注意事項 | 右上部に、「住所」、「会社名」を記載してください。<br>(但し、基本入力画面で入力した場合、転記されます。) |
|      | 金額欄は、必ず「税別金額合計」、「消費税額」、<br>「税込金額合計」を記載してください。           |
|      | 変更の場合は、「現在内容」と「変更後内容」を記載してください。                         |

# 【請求時】

| 提出様式 | 請求書(取極め用)              | 請求明細書(取極め用)                                             | 納品・検収書(取極め用)           |
|------|------------------------|---------------------------------------------------------|------------------------|
| 提出部数 | 3部提出してください。            | 3部提出してください。                                             | 1部提出してください。            |
| 注意事項 | 太枠内は必ず記載してください。(注文書参照) | 右上部に、「住所」、「会社名」を記載してください。<br>(但し、基本入力画面で入力した場合、転記されます。) | 太枠内は必ず記載してください。(注文書参照) |
|      |                        | 最下段には「注文No.」を記載してください。<br>(但し、基本入力画面で入力した場合、転記されます。)    | 作業所にて検収押印後、返却いたします。    |
|      |                        | 金額欄は、必ず「税別金額合計」、「消費税額」、<br>「税込金額合計」を記載してください。           |                        |
| 提出期限 | 毎月月                    | 末日締切り、翌月5日までに作業所必着でお願いし                                 | ます。                    |

- 代表窓口店舗 : 営業拠点となる店舗を複数有する業者で、弊社からの注文書、注文請書の送付、手形の送付、購買代金の支払いを一本化 するための窓口店舗で、弊社が仕入れ先コードを提供する店舗。
- 交渉店舗 1 個別工事の担当者と購買交渉を行う店舗で、見積書、契約用の内訳明細書、請求書、納品・検収書を作成する店舗。

| 基本入力画面                                                                                                    |                                                                                                   |
|----------------------------------------------------------------------------------------------------|---------------------------------------------------------------------------------------------------|
| * 白抜き部分を入力して下さい。 説明書 —                                                                                                | ▶ 提出様式、提出部数、注意事項、提出期限を確認できます。                                                                     |
| 契約時入力                                                                                                    | 」<br>、 契約時 ①                                                                                      |
| 会社名     ○○物産株式会社     (全角20文字以内)       支店・営業所名     ☆☆支店     (全角20文字以内)                                                 | 【必須入力項目】<br>入力することにより、内訳明細書(取極め用)、請求書表紙及<br>び請求明細書、納品・検収書に自動印字されます。<br>電話番号は、請求書表紙にのみ自動印字されます。    |
| <ul> <li>住 所 〒 123 - 0011</li> <li>新潟県新潟市□□区□□ 12-34</li> <li>(全角25文字以内)</li> <li>電 話 番 号 025 - 123 - 4567</li> </ul> | ※支店・営業所名は、入力しなくとも次の作業に進めます。 代表窓口店舗と交渉店舗が異なる場合、支店・営業所名、 住所、電話番号は交渉店舗の諸元を入力願います。                    |
| <b>工事名称入力</b> 区画整理第△次工事 (全角30文字以内)                                                                                    |                                                                                                   |
| 内訳明細書作成作業選択                                                                                                    | ▶ の作成作業へ進んでください。                                                                                  |
| 請求時人刀<br>以下の項目は請求時必須です。注文書を参照のうえ、入力してください。                                                                            | ▶ 請求時 ①                                                                                           |
| 注文No.<br>591050001<br>(工事番号)<br>仕入れ先コード入力<br>001234<br>(6桁)                                                           | 【必須入力項目】<br>弊社より送付される注文書の記載事項を参照し入力してくだ<br>さい。請求書表紙、納品・検収書に自動印字されます。<br>また、注文No.は請求明細書にも自動印字されます。 |
| <b>注文件名</b> 塩ビ管 (全角30文字以内)                                                                                            |                                                                                                   |
| <b>注文区分</b> □ 工事 □ 資機材                                                                                                | ∫<br>請求時 ②                                                                                        |
| 請求明細書作成作業選択                                                                                                    | 前項の要件入力が完了したら、ここをクリックし、請求明細書の作成作業へ進んでください。                                                        |
|                                                                                                    | 請求時③                                                                                              |
| 請求書表紙、納品・検収書入力・印刷画面                                                                                                   | ▶請求明細書の作成が完了したら、ここをクリックし、請求書表紙、納品・検収書の作成作業へ進んでください。                                               |
| EXCEL保存・終了                                                                                                    | ▶ 作業を終了する場合、ここをクリックし、保存してください。                                                                    |

### 工事名: 区画整理第△次工事

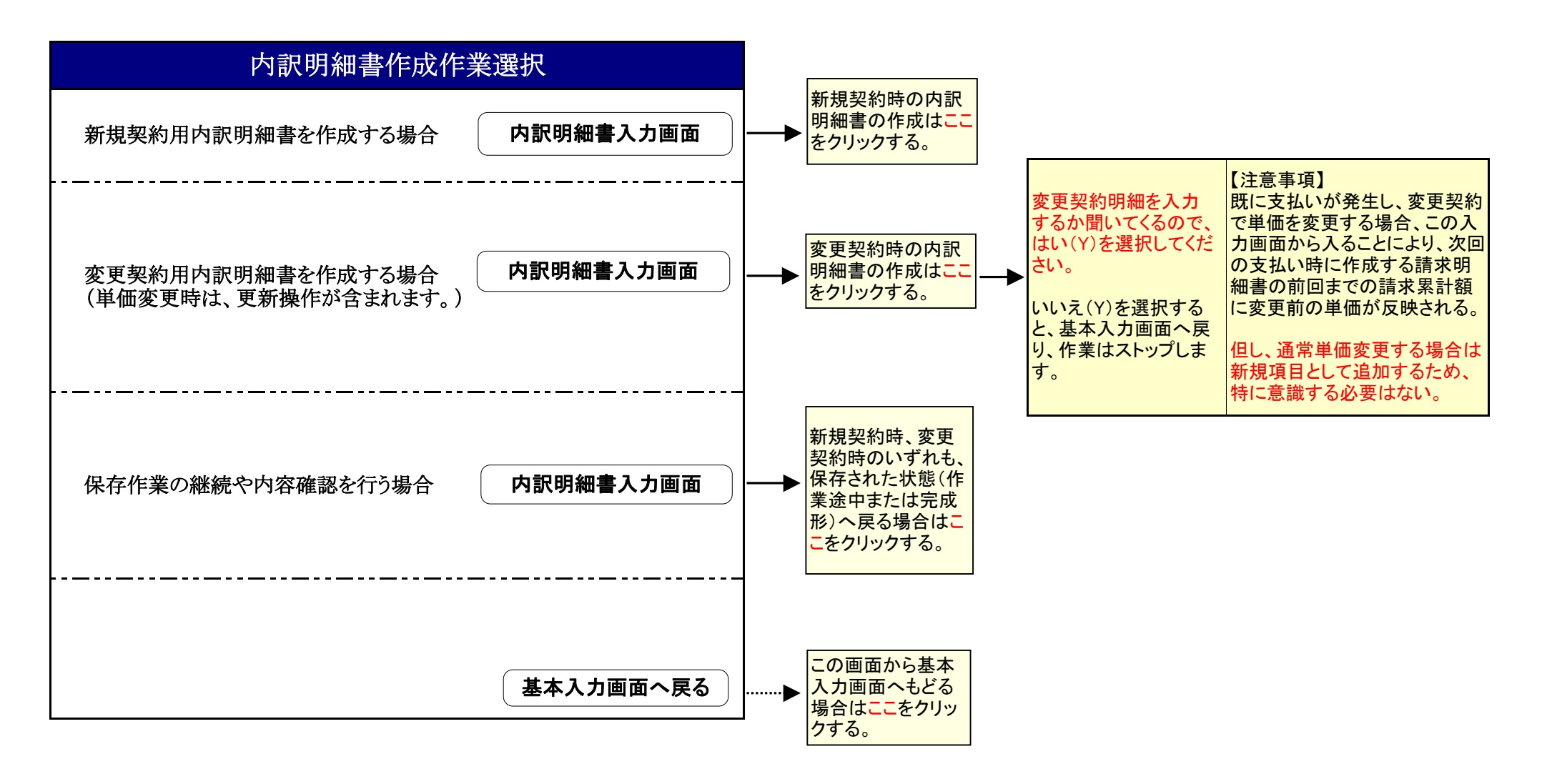

P 4

### 工事名: 区画整理第△次工事

![](_page_4_Figure_2.jpeg)

| _ |                                                                                                    |                                                            |           |                         |                        |                                     |                               |                                         | P 5                                    |
|---|----------------------------------------------------------------------------------------------------|------------------------------------------------------------|-----------|-------------------------|------------------------|-------------------------------------|-------------------------------|-----------------------------------------|----------------------------------------|
|   | 入力時に必要なアイコンを操作するため、ツール(T)を<br>クリックしシートの保護を解除してください。                                                                                                    | · · · · · · · · · · · · · · · · · · ·                      | 1         | 頁挿入は、<br>列のセルの<br>頁追加は、 | . 変更契<br>のいずれ<br>. 項目か | 2約時に行数を<br>1かにカーソル<br>3<br>多く20頁で足ら | 増やし、追加フ<br>を置き、頁挿入<br>らない場合に使 | しカする場合に便利<br>、をクリックすれば次」<br>き用し、クリックすると | です。 頁内の15行×9<br>頁が挿入されます。<br>1頁づつ増えます。 |
| _ | P3 (0, 内) (和) 音(取(型の用) 八) 画       印刷部数(1~3)をリス       工事名称:     区画トで選択する。                                                                                                    | 回<br>印刷部数を選択後、ここ<br>とクリックし印刷する。                            | [頁挿入]-    | (カーソルのある                | 画面頁の                   | )下に1頁挿入され                           | ます)                           | 作業が完了<br>し基本入力                          | したら、 <mark>ここ</mark> をクリック<br>画面へもどる。  |
|   | 印刷部数選択 1 印刷最終頁 1 印刷                                                                                                    | 朝始                                                         | 頁追加       | (20頁以降に追加               | 加されます                  | ナ)                                  |                               | 基本入力画面个                                 | 、戻る                                    |
| Ę | 工事種目/品目                                                                                                    | /仕様/寸法/メーカー名                                               | 数<br>現在   | 量<br>変更後                | 単位                     | 単       現在                          | 価<br>変更後                      | 金 額<br>現在                               | 変更後                                    |
|   | 塩ビ管 VU100 TS                                                                                                    | 管                                                          | 40.00     | 80.00                   | 本                      | 1,310                               | 1,310                         | 52,400                                  | 104,800                                |
|   | 塩ビ管 VU125 TS管                                                                                                    |                                                            | 50.00     | 100.00                  | 本                      | 2,705                               | 2,705                         | 135,250                                 | 270,500                                |
|   | 塩ビ管 VU150 TS管                                                                                                    |                                                            | 60.00     | 120.00                  | 本                      | 3,665                               | 3,665                         | 219,900                                 | 439,800                                |
|   | 値引き<br>                                                                                                    |                                                            |           |                         | Ļ                      |                                     |                               | -7,550                                  | -15,100                                |
|   | 工事種目/品目欄 、規格/仕様/寸法/メーカー名株<br>字は文字切れせず印字されます。                                                                                                    | 闌は、入力画面の2行分の文                                              |           |                         |                        |                                     |                               |                                         |                                        |
|   | 【注意事項】<br>①請求明細書には工事種目/品目欄だけしか転<br>できる程度の記載内容にした方がよい。<br>(上記のVU100の入力内容だと、請求書明細書<br>表示となり、規格等の識別ができない)<br>②印刷時のフォントや字体の変更はできず、自動的<br>になると文字切れするので、2行に留めてくださ<br>③ ALT+ENTERを使えば、入力途中で改行する | 記されないため、識別<br>割には"塩ビ管"だけの<br>別に折り返します。3行<br>い。<br>ことができます。 |           |                         |                        |                                     |                               |                                         |                                        |
|   | 当初契約時は、数量(現在欄)<br>(現在欄)が自動計算されます<br>入力等は、シートの保護を解除                                                                                                    | 、単位、単価(現在欄)を入力す<br>。集計計算(SUM関数)、値引す<br>に、自由に操作願います。        | すると金額きの直接 | 変更契約<br>(変更後<br>位も入力    | り時は、<br>欄)が自<br>してくた   | 数量(変更後欄<br>目動計算されまで<br>ごさい。         | 副)、単価(変更<br>す。項目を追加           | 後欄)を入力すると<br>ロした場合は、該当す                 | 金額<br>-る単                              |
|   | 税即金額合計                                                                                                    |                                                            |           |                         |                        |                                     |                               |                                         |                                        |
|   | 消費税額                                                                                                    | この3行は、内訳明細書の最                                              | 後に必ず記載    | してください。                 |                        |                                     |                               | 400,000                                 | 800,000                                |
|   | 税込金額合計                                                                                                    |                                                            |           |                         |                        |                                     |                               | 20,000<br>420,000                       | 40,000<br>840,000                      |

#### 基本入力画面の入力作業により、自動印字されます。 す。また、社印の押印は規定しないため不要です。

### 内 訳 明 細 書 (取極め用)

住 所 〒 123 - 0011

新潟県新潟市□□区□□ 12-34

会 社 名 ○○物産株式会社
 支店・営業所名 ☆☆支店

工事名称: 区画整理第△次工事

|               | 相換 /仕様 /十社 /オーカータ |       | 量      | 出店 | 単     | 価     | 金       | 額       |
|---------------|-------------------|-------|--------|----|-------|-------|---------|---------|
| 上爭性日/ 前日      | 規格/ 仕様/ 寸法/ メールー名 | 現在    | 変更後    | 単位 | 現在    | 変更後   | 現在      | 変更後     |
| 塩ビ管           | VU100 TS管         | 40.00 | 80.00  | 本  | 1,310 | 1,310 | 52,400  | 104,800 |
| 塩ビ管 VU125 TS管 |                   | 50.00 | 100.00 | 本  | 2,705 | 2,705 | 135,250 | 270,500 |
| 塩ビ管 VU150 TS管 |                   | 60.00 | 120.00 | 本  | 3,665 | 3,665 | 219,900 | 439,800 |
| 値引き           |                   |       |        |    |       |       | -7,550  | -15,100 |
|               |                   |       |        |    |       |       |         |         |
|               |                   |       |        |    |       |       |         |         |
|               |                   |       |        |    |       |       |         |         |
|               |                   |       |        |    |       |       |         |         |
|               |                   |       |        |    |       |       |         |         |
|               |                   |       |        |    |       |       |         |         |
|               |                   |       |        |    |       |       |         |         |
|               |                   |       |        |    |       |       |         |         |
| 税別合計金額        |                   |       |        |    |       |       | 400,000 | 800,000 |
| 消費税額          |                   |       |        |    |       |       | 20,000  | 40,000  |
| 税込金額合計        |                   |       |        |    |       |       | 420,000 | 840,000 |

1頁中 / 1頁

|       | 入力時に必<br>クリックしシ | を<br>要なアイコンを操作するため、ツ<br>ートの保護を解除してください。 | ール(T)を |            |                                       |                  |                                      |                      |                                                         |                        |                                     | P 6                  |                   |
|-------|-----------------|-----------------------------------------|--------|------------|---------------------------------------|------------------|--------------------------------------|----------------------|---------------------------------------------------------|------------------------|-------------------------------------|----------------------|-------------------|
|       | 請:              | 求 明 細 書 入力·印刷画                          | 面(取極   | め町         | 定時払月                                  | の締日をリスト          | で選択する。                               | •                    |                                                         |                        |                                     |                      |                   |
|       | 西               | 酒 2011 年 11 月 30                        | 日 請求分  |            |                                       | 印刷部数(1<br>トで選択する | ~3)をリス<br>5。                         | 印刷部数をクリック            | vを選択後、<br>フし印刷する。                                       |                        | 作業が完了                               | ったら、ここをク<br>」画面へもどる。 | <mark>ป</mark> ิพ |
|       | 注 文No.          | 591050001                               | - 000  | - 01       |                                       | C11日11支17米4/3日。  |                                      | 印刷目始五                |                                                         |                        |                                     |                      |                   |
|       | 上事名称:           | 区画奎理弗△次上争                               |        |            |                                       | 印刷部数速            | 択 I I                                | <b>印刷</b> 取於貝        |                                                         | 刺用始                    |                                     |                      |                   |
| l mil | Ę               | 工事種目/品目                                 | 数 量    | ① 現在<br>単位 | 生注文金額<br>単価                           | 金額               | <ol> <li>② 前回まで<br/>数量</li> </ol>    | の請求累計額<br>金額         | <ol> <li>③ 今回該</li> <li>数量</li> </ol>                   | 青求金額<br>金額             | <ul><li>2+3 請求</li><li>数量</li></ul> | :累計額<br>金額           |                   |
|       | 塩ビ管             |                                         | 80.00  | 本          | 1,310                                 | 104,800          | 20.00                                | 26,200               | 60.00                                                   | 78,600                 | 80.00                               | 104,800              |                   |
|       | 塩ビ管             | VU125 TS管                               | 100.00 | 本          | 2,705                                 | 270,500          | 20.00                                | 54,100               | 80.00                                                   | 216,400                | 100.00                              | 270,500              |                   |
|       | 塩ビ管             | VU150 TS管                               | 120.00 | 本          | 3,665                                 | 439,800          | 20.00                                | 73,300               | 100.00                                                  | 366,500                | 120.00                              | 439,800              |                   |
|       | 値引き             |                                         |        |            |                                       | -15,100          |                                      | -3,600               |                                                         | -11,500                |                                     | -15,100              |                   |
|       | 新規契約現在注入        | り時、変更契約時に内訳明細書の<br>な金額欄は転記される。          | の作成が完了 | すると、コ      | □□□□□□□□□□□□□□□□□□□□□□□□□□□□□□□□□□□□□ | 目欄、①             | 第1回目の<br>書作成時は                       | -<br>請求明細<br>は空欄で、 - | <ul> <li>今回請求す</li> <li>入力すると</li> <li>計算される</li> </ul> | 「る数量を<br>、金額が<br>」。値引き | 数量、金額と<br>計算される。                    | も自動 -                |                   |
|       |                 |                                         |        |            |                                       |                  | 入力不要。                                |                      | や調整金な                                                   | ょとは手<br><sup>1</sup> 。 |                                     |                      |                   |
|       | 1               |                                         |        |            |                                       |                  | 第2回目以<br>明細書を作<br>合 詰求思              | 降の請求<br>歳する場<br>計額の更 |                                                         |                        |                                     |                      |                   |
|       |                 |                                         |        |            |                                       |                  | ロ、請求系計額の更<br>新操作によって、前回<br>までの請求累計額が |                      |                                                         |                        |                                     |                      |                   |
|       |                 |                                         |        |            |                                       |                  | 自動的に転                                | 記される。                |                                                         |                        |                                     |                      |                   |
|       |                 |                                         |        |            |                                       |                  |                                      |                      |                                                         |                        |                                     |                      |                   |
|       |                 |                                         |        |            |                                       |                  |                                      |                      |                                                         |                        |                                     |                      |                   |
|       | 税別金額            | 百合計                                     |        |            |                                       | 800,000          |                                      | 150,000              |                                                         | 650,000                |                                     | 800,000              |                   |
|       | 消費税額            | Į.                                      |        |            |                                       | 40,000           |                                      | 7,500                |                                                         | 32,500                 |                                     | 40,000               |                   |
|       | 税込金額            | 頁合計                                     |        |            |                                       | 840,000          |                                      | 157,500              |                                                         | 682,500                |                                     | 840,000              |                   |

P 6 - 1

基本入力画面の入力作業により、自動印字されます。 また、社印の押印は規定しないため不要です。

#### 住 所〒 123 - 0011

新潟県新潟市□□区□□ 12-34

会 社 名 OO物産株式会社

支店・営業所名 ☆☆支店

#### 工事名称: 区画整理第△次工事

| 工 東 孫 日 / 日 日 |         | ① 現在  | E注文金額 |         | <ol> <li>創 前回までの</li> </ol> | の請求累計額  | <ol> <li>今回書</li> </ol> | 青求金額    | ②+③ 請求累計額 |         |
|---------------|---------|-------|-------|---------|-----------------------------|---------|-------------------------|---------|-----------|---------|
| 上 争 性 日 / 前日  | 数 量     | 単位    | 単 価   | 金額      | 数量                          | 金額      | 数量                      | 金額      | 数量        | 金額      |
| 塩ビ管           | 80.00   | 本     | 1,310 | 104,800 | 20.00                       | 26,200  | 60.00                   | 78,600  | 80.00     | 104,800 |
| 塩ビ管 VU125 TS管 | 100.00  | 本     | 2,705 | 270,500 | 20.00                       | 54,100  | 80.00                   | 216,400 | 100.00    | 270,500 |
| 塩ビ管 VU150 TS管 | 120.00  | 本     | 3,665 | 439,800 | 20.00                       | 73,300  | 100.00                  | 366,500 | 120.00    | 439,800 |
| 値引き           |         |       |       | -15,100 |                             | -3,600  |                         | -11,500 |           | -15,100 |
|               |         |       |       |         |                             |         |                         |         |           |         |
|               |         |       |       |         |                             |         |                         |         |           |         |
|               |         |       |       |         |                             |         |                         |         |           |         |
|               |         |       |       |         |                             |         |                         |         |           |         |
|               |         |       |       |         |                             |         |                         |         |           |         |
|               |         |       |       |         |                             |         |                         |         |           |         |
|               |         |       |       |         |                             |         |                         |         |           |         |
|               |         |       |       |         |                             |         |                         |         |           |         |
| 税別金額合計        |         |       |       | 800,000 |                             | 150,000 |                         | 650,000 |           | 800,000 |
| 消費税額          |         |       |       | 40,000  |                             | 7,500   |                         | 32,500  |           | 40,000  |
| 税込金額合計        |         |       |       | 840,000 |                             | 157,500 |                         | 682,500 |           | 840,000 |
|               | 0 1 - 0 | 0 0 - | 0 1   |         |                             |         |                         |         | 1 頁中      | / 1頁    |

5 9 1 0 5 0 0 1 - 0 1 - 0 0 - 0 1

請求明細書(取極め用)

1頁中 / 1頁

# 請求書表紙、納品・検収書(取極め用) 入力・印刷画面

| <mark>印刷部数(1~</mark><br>トで選択する。 | 3)をリス<br>をクリックし<br>を印刷する               | r選択後、ここ<br>、請求書表紙<br>)。   | 印刷部数(1部)を<br>ここをクリックし、<br>書を印刷する。 | 主選択後、納品・検収 | 作業が完了したらをクリックし基本入面へもどる。 | 、ここ<br>、力画 | <b>〔</b> | 西暦) 2011 年         | 11月 30                | )日 請求 |
|---------------------------------|----------------------------------------|---------------------------|-----------------------------------|------------|-------------------------|------------|----------|--------------------|-----------------------|-------|
| 印刷部数選択                          | 1 請求書表                                 | ·<br>紙印刷 (純               |                                   | 1部) 基本入    | カ画面へ戻る                  | 住 所        |          | 3 - 0011           |                       |       |
| 注 文 No.                         | 591050001                              | - 000 -                   | 01 注文区分                           | 資機材        |                         | 新潟県新       | 潟市□□区□□  | 12-34              |                       |       |
| 工事名称                            | 工事名称 <b>区画整理第△次工事</b>                  |                           |                                   |            |                         |            |          | 産株式会社              |                       |       |
| 注文件名                            | <br>塩ビ管                                |                           |                                   |            |                         | 支店·営       | 業所名      | ☆☆支店               |                       |       |
| 支払条件                            | ▶ 出来高支払 □ ♪                            | 金後支払現金                    | % 手形                              | 100 % サイト  | 110 🗉                   | TEL        | . 025 —  | - 123 <b>—</b> 456 | 7                     |       |
| 仕入先コード                          |                                        |                           |                                   |            |                         |            |          | 01234              |                       |       |
| 支払い条件                           | を注文書の記載内容を<br>を払、入金後支払のい               | -<br>参照し入力する。<br>ずれかを選択する |                                   | 税別金        | 金額                      | 消費税額       | 税込金額     | 1                  |                       |       |
| 2現金比率<br>3手形支持                  | 率、手形比率を入力す <sup>。</sup><br>ムいがある場合、サイト | る。<br>∙は110とする。           |                                   | 2前回        | までの請求累計額                | 1          | 50,000   | 7,500              | 157,500               |       |
|                                 |                                        |                           |                                   | 3今日        | 6                       | 50,000     | 32,500   | 682,500            |                       |       |
|                                 |                                        | 2                         | ②+③ 計                             |            |                         | 40,000     | 840,000  |                    |                       |       |
| 以下の明細行                          | 以下の明細行は注文書表紙をそのまま転記してください              |                           |                                   |            | (契約)残高                  |            | 0        | 0                  | 0                     |       |
| 工種コード                           | 注文明                                    | 月~細                       |                                   | 現在注文内      | 容                       |            | ()<br>A  | 2今回請求金額            | + <b>7</b> ± A + (1/5 |       |
| 010011110                       |                                        |                           | 税別金額                              | 消費柷額       | 祝込金額                    | 売別会        |          | 消費柷額               | 祝込金額                  | T     |
| 210011110                       | は場整備/配管資材                              |                           | 800,000                           | 40,000     | 840,000                 | 6          | 50,000   | 32,500             | 682,500               | ł     |
|                                 |                                        |                           |                                   |            |                         | •          |          | •                  |                       | -     |
|                                 | 注                                      |                           | 事項を転記する。                          |            |                         |            | 青求明細書    | 書に基づき 入力           | する。                   | -     |
|                                 | ·                                      |                           |                                   |            |                         |            |          |                    |                       |       |
|                                 |                                        |                           |                                   |            |                         |            |          |                    |                       | 1     |
|                                 |                                        |                           |                                   |            |                         |            |          |                    |                       | 1     |
|                                 |                                        |                           |                                   |            |                         |            |          |                    |                       | ]     |
|                                 |                                        | 計                         | 800,000                           | 40,000     | 840,000                 | 6          | 50,000   | 32,500             | 682,500               |       |

# P 7 – 1

# 請 求 書 (取極め用)

株式会社 水倉組 御中

下記のとおり請求いたします

| <ul> <li>工事名称</li> <li>区画整理第△次工事</li> <li>注文件名</li> <li>塩ビ管</li> <li>支払条件</li> <li>■出来高支払□ 入金後支払</li> <li>現金</li> <li>%</li> <li>手形 100 % (サイト 110 日)</li> </ul> | 注 文 No. | 591050001 — 000 | - 01 | 注文区分 | □ 工事 ■ 資機材        |
|----------------------------------------------------------------------------------------------------|---------|-----------------|------|------|-------------------|
| 注 文 件 名 塩ビ管<br>支 払 条 件 ■ 出来高支払 □ 入金後支払 現金 % 手形 100 % (サイト 110 日)                                                                                                 | 工事名称    | 区画整理第△次工事       |      |      |                   |
| 支払条件 ■出来高支払□ 入金後支払 現金 % 手形 100 % (サイト 110 日)                                                                                                    | 注文件名    | 塩ビ管             |      |      |                   |
|                                                                                                    | 支払条件    | ■ 出来高支払 🗌 入金後支払 | 現金   | % 手形 | 100 % (サイト 110 日) |

|          |             | 1                   | - 1    |
|----------|-------------|---------------------|--------|
|          | (西暦) 2011 年 | 11 月                | 30日 請求 |
| 住 所 〒 12 | 23 — 0011   |                     |        |
| 新潟県      | 新潟市□□区□□    | <sup>12-34</sup> ∠☆ | 株〇     |
| 会社名 〇〇年  | 物産株式会社      | □□☆                 | 式〇日    |
| 支店·営業所名  | ☆☆支店        | 店                   | 社産     |
| TEL      | 025 - 123 - | 4567                |        |
| 仕入先コード   | 001234      |                     |        |

| て毎っ」ド              | 注文明細      |    |         | ① 現在注文金額 | 頁       |         | ③ 今回請求金額   |           | 会了 |
|--------------------|-----------|----|---------|----------|---------|---------|------------|-----------|----|
| 工種コード<br>210011110 | 住 义 叻     | が田 | 税別金額    | 消費税額     | 税込金額    | 税別金額    | 消費税額       | 税込金額      | 元」 |
| 210011110          | ほ場整備/配管資材 |    | 800,000 | 40,000   | 840,000 | 650,000 | 32,500     | 682,500   |    |
|                    |           |    |         |          |         |         |            | $\square$ |    |
|                    |           |    |         |          |         | 作       | 業所長は、請求金   |           |    |
|                    |           |    |         |          |         | 13      | 「元」したら、空りし |           |    |
|                    |           |    |         |          |         |         |            |           |    |
|                    |           |    |         |          |         |         |            |           |    |
|                    |           |    |         |          |         |         |            |           |    |
|                    |           |    |         |          |         |         |            |           |    |
|                    |           | 計  | 800,000 | 40,000   | 840,000 | 650,000 | 32,500     | 682,500   |    |

|                                | 税別金額    | 消費税額   | 税込金額    |
|--------------------------------|---------|--------|---------|
| <ol> <li>前回までの請求累計額</li> </ol> | 150,000 | 7,500  | 157,500 |
| ③今回請求金額                        | 650,000 | 32,500 | 682,500 |
| ④ ②+③ 計                        | 800,000 | 40,000 | 840,000 |
| 契約残高(①-④)                      | 0       | 0      | 0       |

| 経理検収 | 入力者 | 工事管理部 | 作業所検収 | 相殺    |
|------|-----|-------|-------|-------|
|      |     |       |       | (有 無) |
|      |     |       |       |       |

P7-2

納品・検収書 (取極め用)

株式会社 水倉組 御中

下記のとおり納品いたしますので検収をお願いいたします。

| <ul> <li>工事名称</li> <li>区画整理第△次工事</li> <li>注文件名</li> <li>塩ビ管</li> <li>支払条件</li> <li>■出来高支払</li> <li>入金後支払</li> <li>現金</li> <li>%</li> <li>手形</li> <li>100 % (サイト 110 日</li> </ul> | 注 文 No. | 591050001 – 000 | - 01 注文 | て区分 🗌 🗆 | 工事 ■ 資機材        |
|----------------------------------------------------------------------------------------------------|---------|-----------------|---------|---------|-----------------|
| 注 文 件 名 塩ビ管<br>支 払 条 件 ■出来高支払 入金後支払 現金 % 手形 100 % (サイト 110 日                                                                                                    | 工事名称    | 区画整理第△次工事       |         |         |                 |
| 支払条件 ■出来高支払 入金後支払 現金 % 手形 100 % (サイト 110 日                                                                                                    | 注文件名    | 塩ビ管             |         |         |                 |
|                                                                                                    | 支払条件    | ■ 出来高支払 入金後支払   | 現金 %    | 手形 100  | ) % (サイト 110 日) |

|         |             | 1 - 1                                    |
|---------|-------------|------------------------------------------|
| 納品日     | (西暦) 2011 年 | 11月 30日                                  |
| 住 所 〒 1 | 23 — 0011   |                                          |
| 新潟県     | 新潟市□□区□□    | <sub>12-34</sub> 印刷後、現場担当者<br>(山田一郎)の記名、 |
| 会社名 〇〇4 | 物産株式会社      | 押印を行う。                                   |
| 支店·営業所名 | ☆☆支店        | Ш                                        |
| 現場担当者   | 山田一郎        |                                          |
| 仕入先コード  | 001234      |                                          |

| 工毎っ」ド     | 注 文 明 細   |   | ① 現在注文金額 |        | ③ 今回請求金額 |         |                                    | <b>ウ</b> マ |    |
|-----------|-----------|---|----------|--------|----------|---------|------------------------------------|------------|----|
| 上催ート      |           |   | 税別金額     | 消費税額   | 税込金額     | 税別金額    | 消費税額                               | 税込金額       | 元」 |
| 210011110 | ほ場整備/配管資材 |   | 800,000  | 40,000 | 840,000  | 650,000 | 32,500                             | 682,500    |    |
|           |           |   |          |        |          |         |                                    |            |    |
|           |           |   |          |        |          | 作       | 作業所長は、請求金額の内容確認 「<br>が完了したら、塗りつぶす。 |            |    |
|           |           |   |          |        |          | מ       |                                    |            |    |
|           |           |   |          |        |          |         |                                    |            |    |
|           |           |   |          |        |          |         |                                    |            |    |
|           |           |   |          |        |          |         |                                    |            |    |
|           |           |   |          |        |          |         |                                    |            |    |
|           |           | 計 | 800,000  | 40,000 | 840,000  | 650,000 | 32,500                             | 682,500    |    |

| Ŀ  | 記の納品について樹 | 作業所長は請<br>食収しました。<br>し押印する。控 | 求内容の検収を行い、検収日と名前を記入<br>えを一部取り、原本は業者に渡す。 | • |
|----|-----------|------------------------------|-----------------------------------------|---|
| k  | 検収区分      | 検収(受領)日                      | 作業所長検収                                  |   |
| 含且 | 部分検収      | 2011 / 11 / 20               |                                         |   |
| 己人 | 完成検収      | 2011 / 11 / 30               | 水 <b>眉</b> 构 水眉                         |   |
| 闌  | 特記事項      |                              |                                         |   |

|                                | 税別金額    | 消費税額   | 税込金額    |
|--------------------------------|---------|--------|---------|
| <ol> <li>前回までの請求累計額</li> </ol> | 150,000 | 7,500  | 157,500 |
| ③今回請求金額                        | 650,000 | 32,500 | 682,500 |
| ④ ②+③ 計                        | 800,000 | 40,000 | 840,000 |
| 契約残高(①-④)                      | 0       | 0      | 0       |